## SEO фильтр

## Как редактировать url и где ждать изменений после редактирования.

Пусть нам нужно отредактировать что-нибудь по ссылке http://www.hairlook.ru/shop/Karandash-dlya-vek/

- 1. Перейдем в модуль SEO фильтр
- 2. Вводим в поле URL \*Karandash-dlya-vek\* или /Karandash-dlya-vek/

| EO   | Фильтр U                                | JRL E | ыборки                |                         |     |  |
|------|-----------------------------------------|-------|-----------------------|-------------------------|-----|--|
| писо | ок магазинов → Каталог товаров HairLook |       |                       |                         |     |  |
|      | Код 🕆 🔱                                 | -     | Название 🕆 ↓          | URL                     |     |  |
|      |                                         |       |                       | *Karandash-dlya-vek*    |     |  |
|      | 601                                     |       | Автозагар             |                         |     |  |
|      | 600                                     |       | Tendskin              |                         |     |  |
|      | 599                                     |       | H.AirSPA              |                         |     |  |
|      | 598                                     |       | Joico                 |                         |     |  |
|      | 597                                     | 1     | Keratin Complex       |                         |     |  |
|      | 596                                     |       | Macadamia Natural Oil |                         |     |  |
|      | 595                                     |       | Bosley                |                         |     |  |
|      | 594                                     |       | SexyHair              |                         |     |  |
| -    | 12                                      |       | Карандаш для век      | /Karandash-diya-vek/ r中 | @ 🗙 |  |

- 3. Нажимаем редактировать
- 4. Редактируем поля Заголовок (title), Описание (description), Ключевые слова (keywords), описание выборки

| \$ЕО Фильтр                                                                                                   | - @ Ø |
|----------------------------------------------------------------------------------------------------|-------|
| Название                                                                                                    |       |
| Карандаш для век                                                                                              |       |
| URL выборки                                                                                                   |       |
| /Karandash-dlya-vek/                                                                                          | 0     |
| Заголовок (title)                                                                                             |       |
| [111                                                                                                    | •     |
| Описание (description)                                                                                        |       |
| 222                                                                                                    |       |
| Ключевые слова (keywords)                                                                                     |       |
| 333                                                                                                    |       |
| Описание выборки                                                                                              |       |
| 🗋   🐰 ங 跑 🛍   船 6編   田 田   津 律 🕊   🦻 🕑   🗆 🖗 🔱 💆 🏈 🚥   🗙 🗙                                                    |       |
| Стиль • Формат • Шрифт • Размер • В <i>I</i> <u>U</u> же ) ह ह ह ह [ <u>A</u> • <sup>4</sup> / <sub>2</sub> • |       |
| 🗹   🖃 🗉   3 <sup>m</sup> 🛼 (                                                                                  |       |
| 洋島 4 1 4 1 4 1 4 1 4 1 4 1 4 1 4 1 4 1 4                                                                      |       |
| 444                                                                                                    |       |
|                                                                                                    |       |
|                                                                                                    |       |
|                                                                                                    |       |
| Теги:                                                                                                    | h.    |
| Сохранить Применить                                                                                           |       |
|                                                                                                    |       |

5. смотрим результат

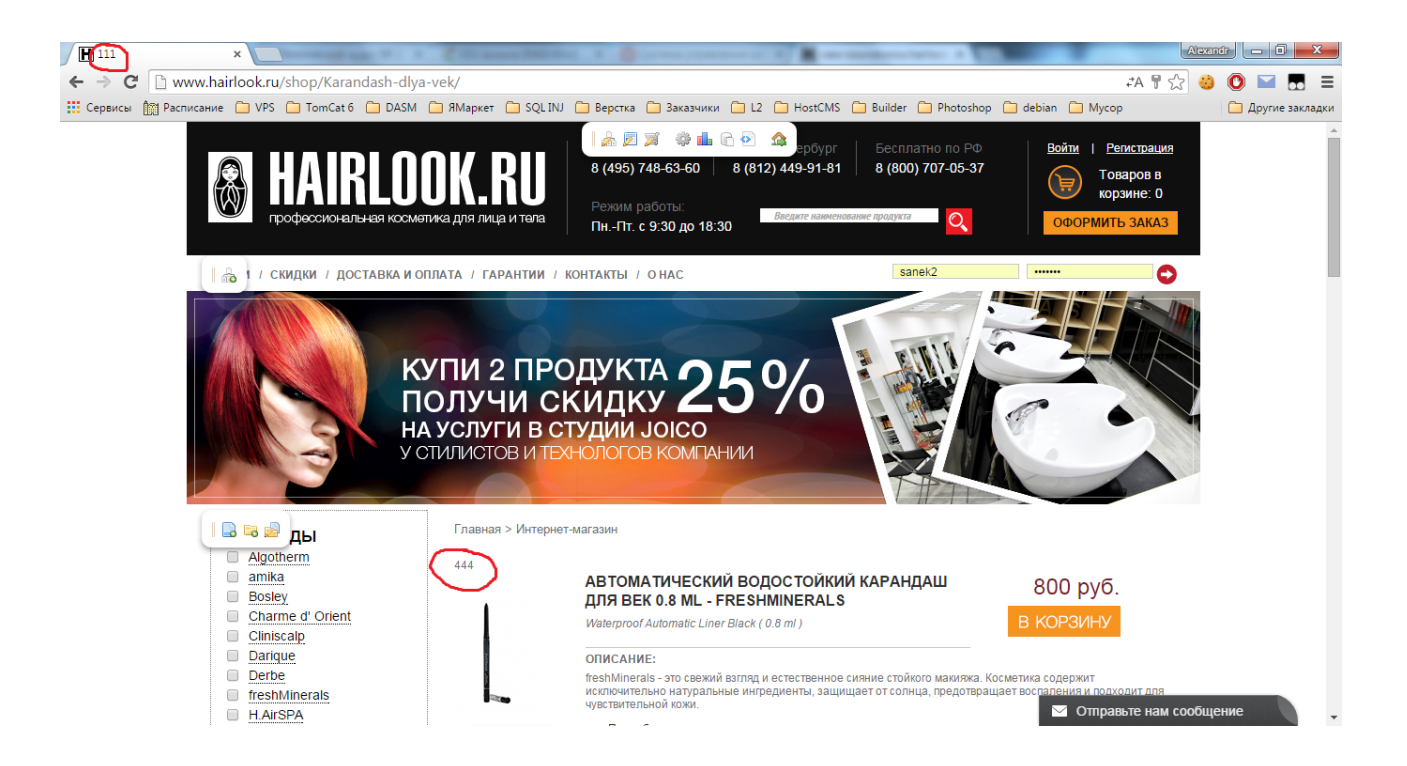

Зачем нужен генератор и как производить генерацию.